CPI VIAÑO PEQUENO. TRAZO. A CORUÑA. COMEDOR ESCOLAR

# Instrucións pago comedor a través da OV Tributaria

<u>ovt.atriga.gal</u>

## CPI VIAÑO PEQUENO. TRAZO. A CORUÑA. COMEDOR ESCOLAR

1. Accedemos á web da Oficina Virtual da Axencia Tributaria de Galicia: <u>https://ovt.atriga.gal/</u> e prememos en Cidadáns

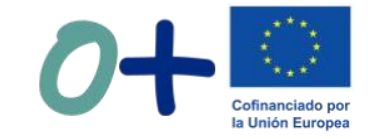

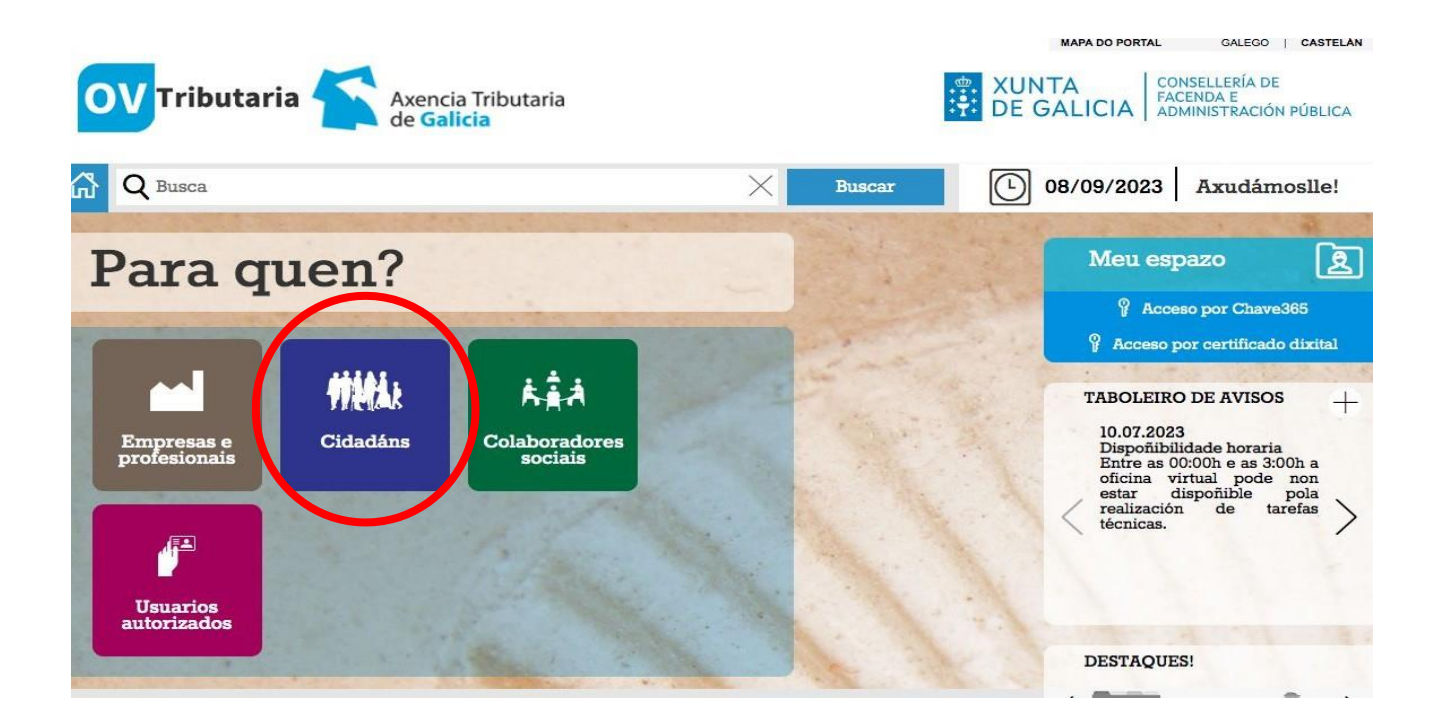

2. En Pagos de taxas e prezos seleccionamos a opción "iniciar taxa" Cofinanciado por la Unión Europea MAPA DO PORTAL GALEGO | CASTELÁN CONSELLERÍA DE XUNTA **OV** Tributaria Axencia Tributaria FACENDA E ADMINISTRACIÓN PÚBLICA DE GALICIA Q Busca (-) 08/09/2023 Axudámoslle! Buscar CIDADÁNS Ver como Empresas e profesionais Valoración de bens inmobles Valoración de vehículos usados 9 Iniciar Iniciar Cidadáns valoración valoración Información e axuda 1 Información e axuda Colaboradores Consulta e pago de débedas le taxas e prezos sociais Operacións Iniciar taxa Operacións Consulta e Pago de Realizadas débedas realizadas pago de Usuarios débedas autorizados Información e axuda notificadas en voluntaria Transmisión de medios de 1 Información e axuda transporte usado: modelo 620 Daga talamática da multar a SICON -

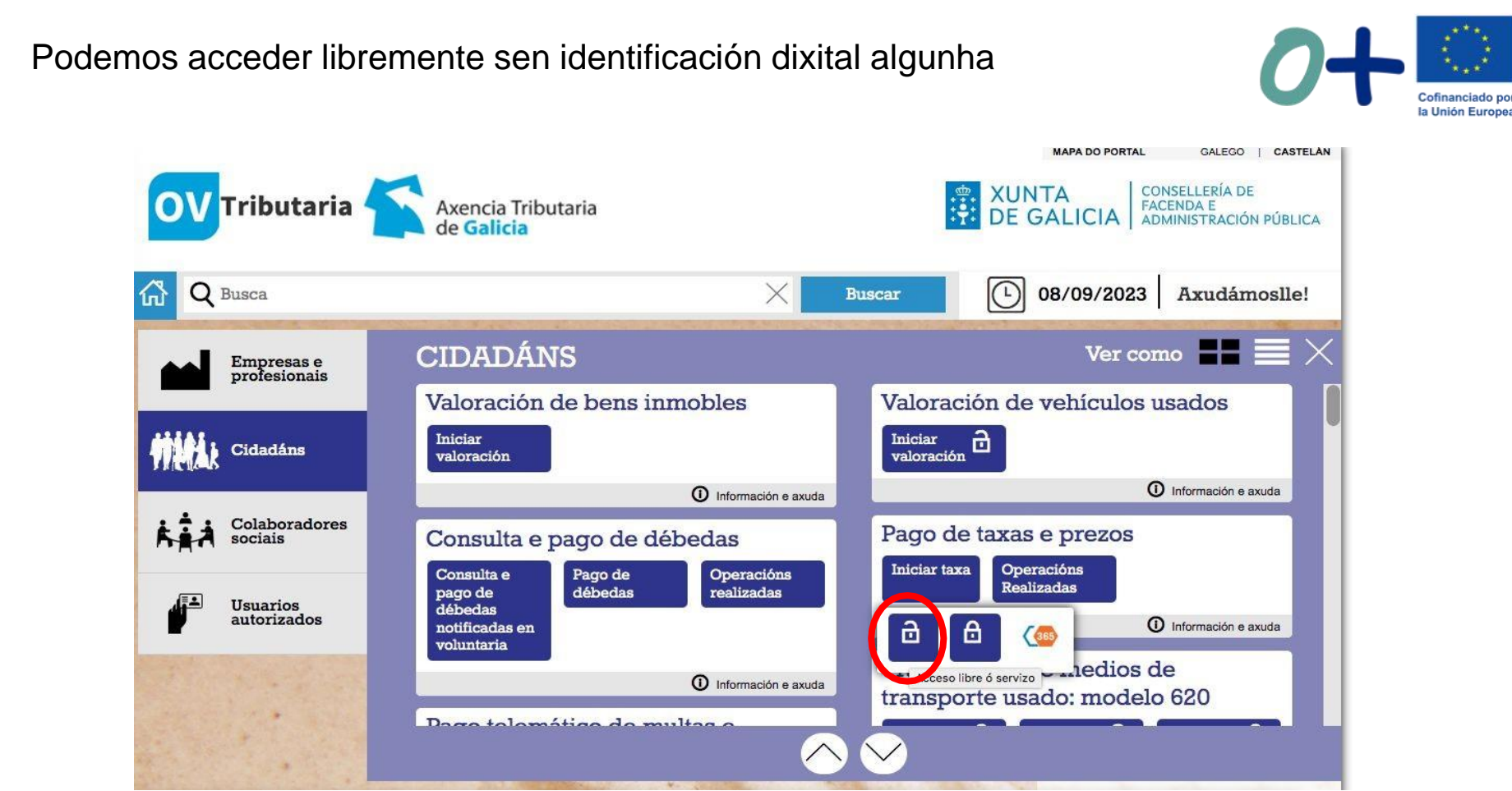

3. Prememos novamente en "Iniciar Taxa"

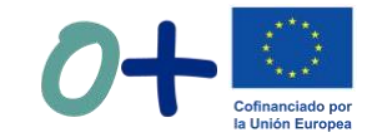

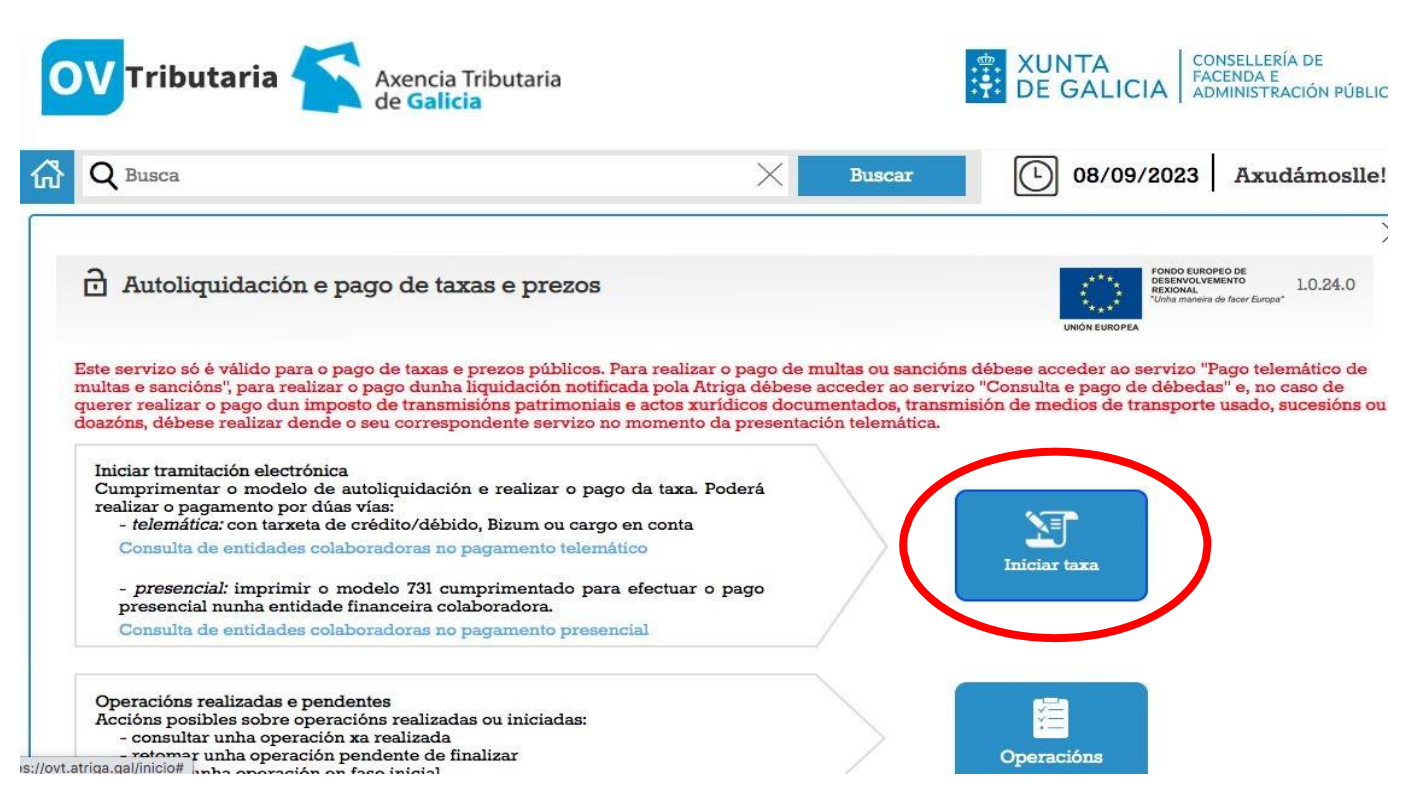

4. Cubrimos os datos da taxa como sigue:

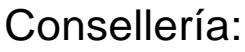

07. Consellería de Educación, universidade e formación profesional Delegación:

10. A Coruña

Servizo:

01. Secretaria

Taxa: 352800. Comedores escolares.

Obxecto de pago co nome da persoa usuaria e o mes ao que corresponde o pago e o importe.

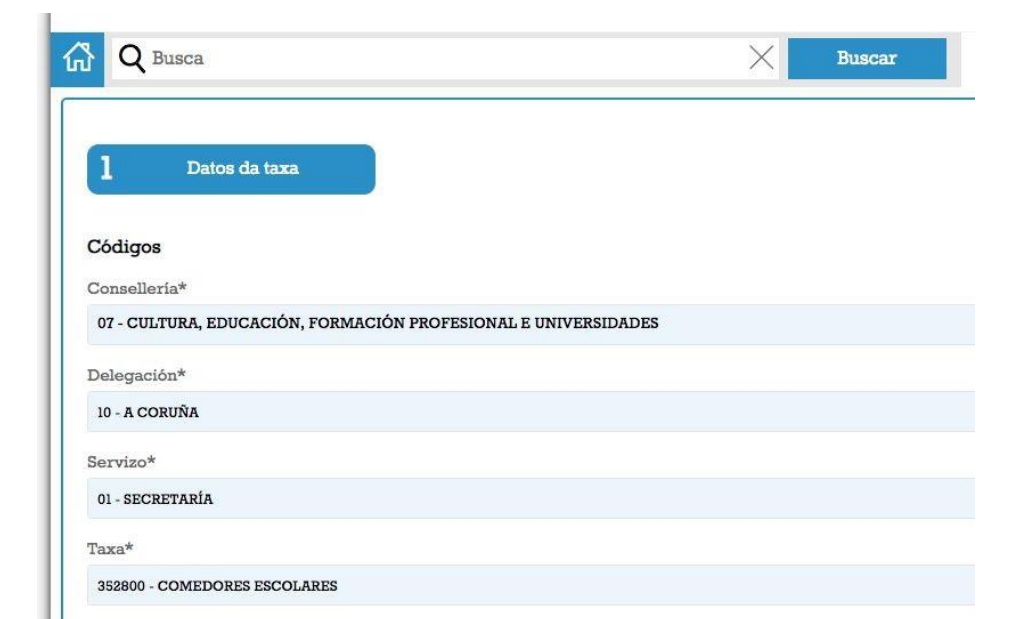

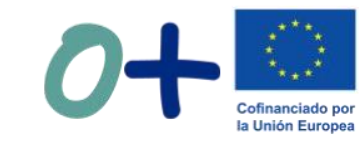

5. Podemos descargar impreso para facer pago presencial ou seleccionar pago telemático para pagar con tarxeta ou bizum

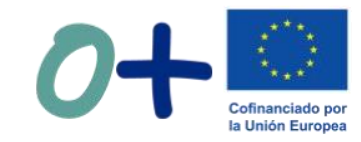

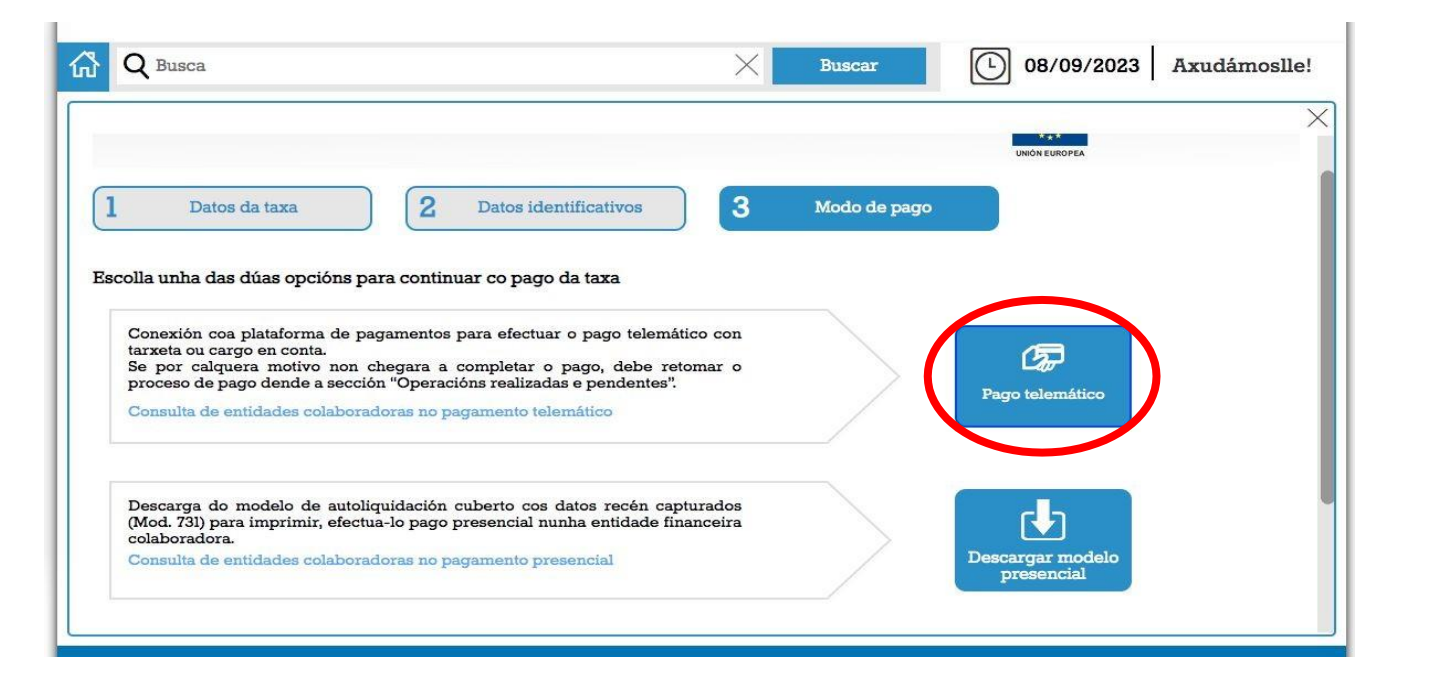

# Se confirmamos pago telemático continuaremos cos seguintes pasos

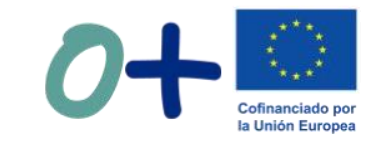

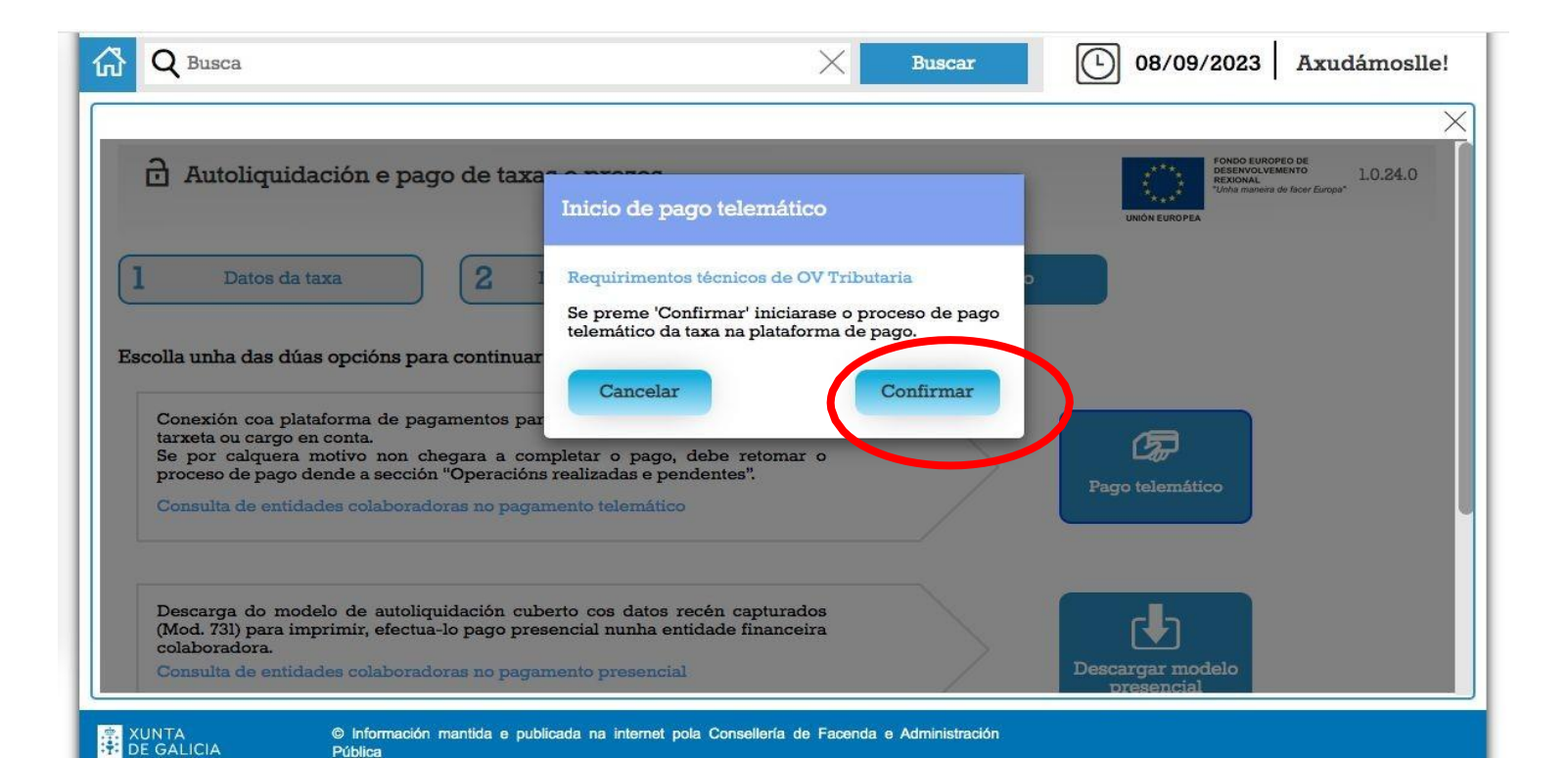

6. Seleccionamos "Tarxeta/Bizum" como modo de pagamento

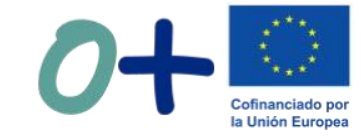

| LATAFORMA<br>E PAGO                   | Axencia Tribu<br>de <b>Galicia</b> |
|---------------------------------------|------------------------------------|
| 1 Modo de pago e entidade colabo      | oradora na recadación              |
| Tipo de pago:                         | Modo de pago:                      |
| Telemático 🗸                          | ✓ Seleccione o modo de pagamento   |
| Consulta de entidades colaboradoras 🛃 | Tarxeta / Bizum                    |

### CPI VIAÑO PEQUENO. TRAZO. A CORUÑA. COMEDOR ESCOLAR

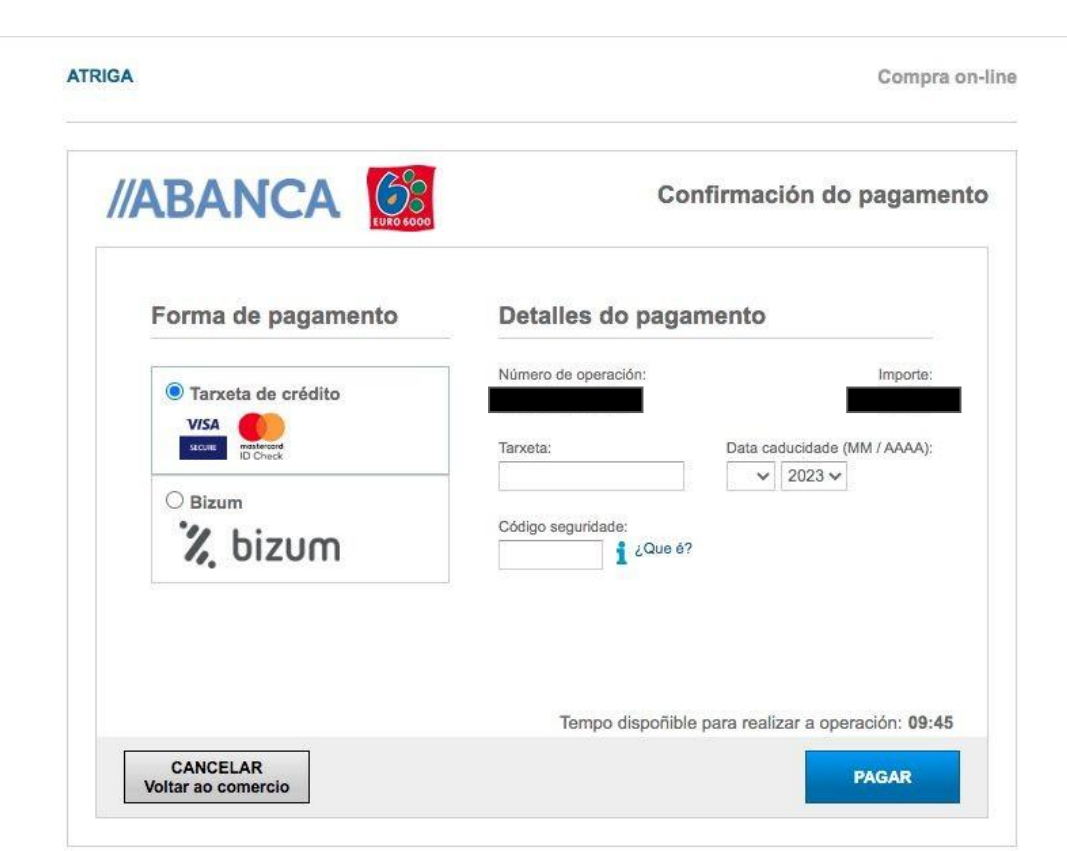

7. Accedemos á plataforma TPV para realizar o pago do xeito habitual

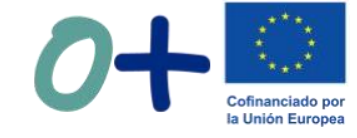

# O resgardo do pagamento debe ser entregado no centro preferiblemente por correo electrónico. Grazas!